## HOW TO ACCESS YOUR STUDENT CENTER & UNOFFICIAL TRANSCRIPT

Step 1: Log in to my.pitt.edu using your Pitt username and password.

Step 2: Search for Student Center.

Step 3: In the upper left-hand corner, click on Main Menu, then Self-Service, and then Student Center.

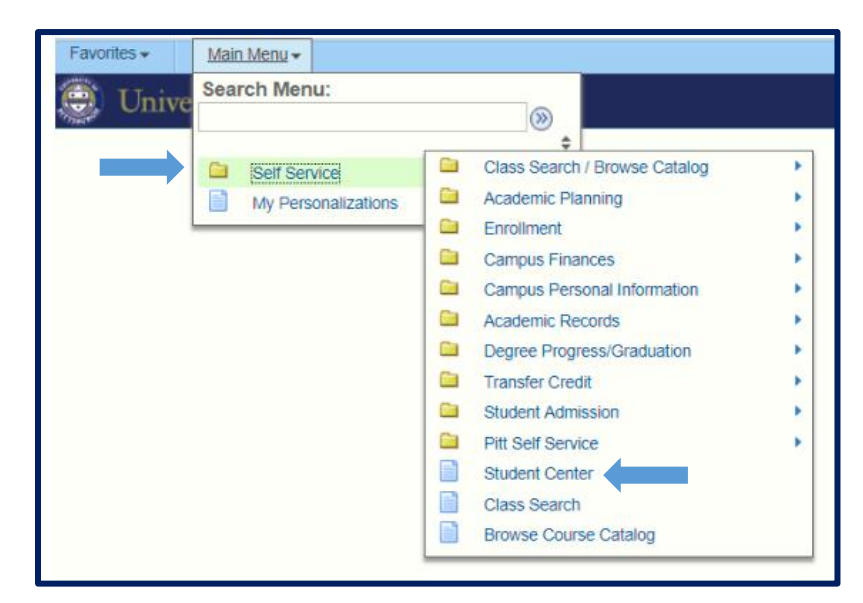

**Step 4:** This is your Student Center. To access your unofficial transcript, click on the drop-down menu where it says, **"other academic"** and click on **"Transcript: View Unofficial"** 

| Academics                                                           |                     |                         | ▼ Holds                                                                                                    |
|---------------------------------------------------------------------|---------------------|-------------------------|----------------------------------------------------------------------------------------------------|
| My Class Schedule<br>Shopping Cart<br>My Planner<br>Mid-Term Grades | (i) You are no      | ot enrolled in classes. |                                                                                                    |
| Schedule Planner                                                    |                     |                         | Details <b>&gt;</b>                                                                                                    |
| other academic 🔻 🛞                                                  |                     |                         | To Do Lint                                                                                                    |
| Academic Requirements                                               |                     |                         |                                                                                                    |
| Advising Notes<br>Course History                                    |                     |                         |                                                                                                    |
| Grades                                                              | Contact Information |                         |                                                                                                    |
| Transfer Credit: Report<br>What-if Report                           | Home Address        | Mailing Address         | More <b>•</b>                                                                                                    |
|                                                                     | Home Phone          | Campus Email            | The second second secon |
|                                                                     |                     | -                       | Open Enrollment Dates                                                                                                    |

## Step 5: Click on "Report Type" and choose Academic Record. Then click on "View Report".

| Choose an institution and report type and                                                |                                                    |             |  |
|------------------------------------------------------------------------------------------|----------------------------------------------------|-------------|--|
| **This process may take a few minutes to<br>other buttons or links while processing is t | complete. Please do not press any<br>aking place** |             |  |
| Academic Institution                                                                     | University of Pittsburgh 🔹                         |             |  |
| Report Type                                                                              | v                                                  | View Report |  |
|                                                                                          | ACADEMIC RECORD                                    |             |  |
|                                                                                          |                                                    |             |  |
|                                                                                          |                                                    |             |  |
|                                                                                          |                                                    |             |  |
| View All Requested Reports                                                               |                                                    | ļ           |  |
|                                                                                          |                                                    |             |  |